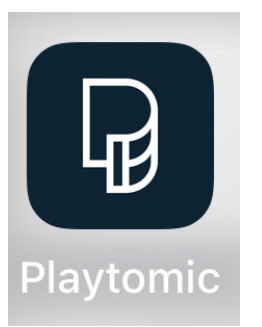

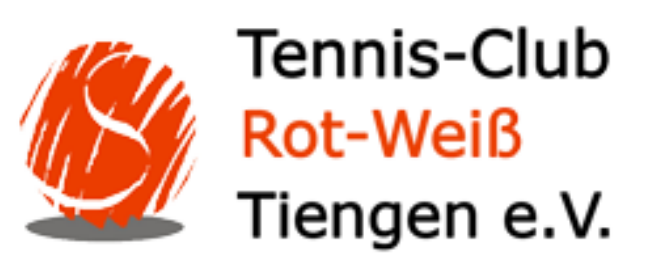

## Anleitung zur Registrierung und Reservierung Platz TC RW Tiengen

- Playtomic App herunterladen
- Registrieren
- Email bestätigen
- Standort einmal erlauben drücken
- TC Tiengen mit Herz sichern (erscheint dein Club in Zukunft ganz oben )
- Tag und Uhrzeit aussuchen
- Platz auswählen
- 0€ 60 min drücken , Einzel oder Doppel drücken
- Zahlung fortsetzen drücken
- Bezahlen 0€ drücken
- Platz ist reserviert, Bestätigung kommt per Mail

Bei Fragen gerne an mich wenden: Christoph Back 0162/4187757

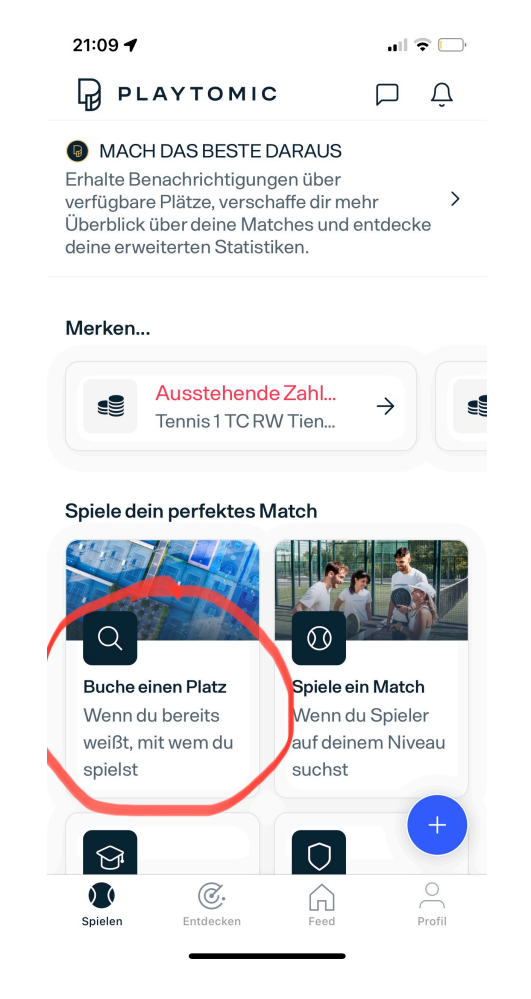